## **External Transfers**

Log in to the Digital Banking app.

- 1. Click "Menu."
- 2. Click "Transfers & Payments."
- 3. Click "Add External Account."
- 4. Enter in the "Account Number."
- 5. Select the "Account Type."
- 6. Enter the "Routing Number."
- 7. Click "Continue."

One micro-deposit that begins with a 3-digit verification code will show up in the account you added from another financial institution within 1 business day.

When you receive the deposits, log back into **Digital Banking**.

Navigate back to Add External Accounts.

Scroll to the bottom and complete Step 2: Verify Your Account.

Now you can begin to transfer funds to other accounts. Each transfer will take 2-3 business days.